# Utilizzo di GlobalProtect di Palo Alto Istruzioni per la configurazione alla VPN-<u>Mac OS</u>

#### Passo 1: Scaricare il client

# 1. Visita il sito web accessovpn.enea.it

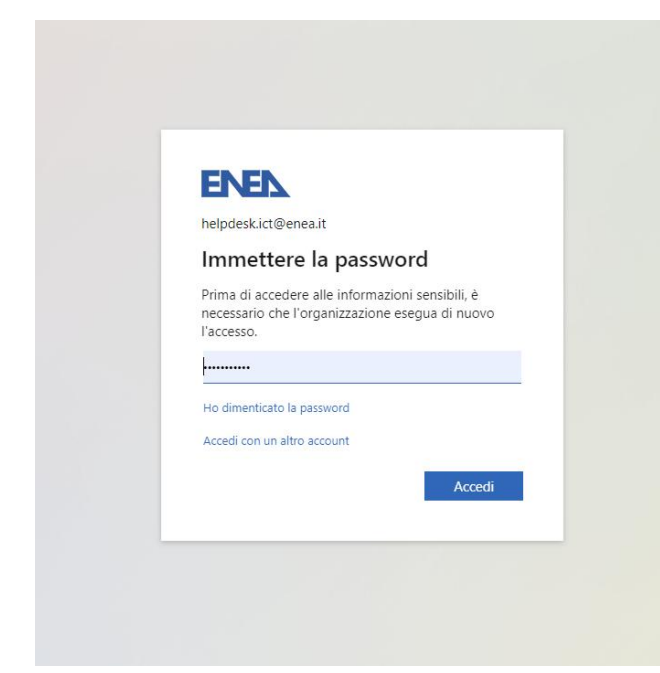

Aprendo il link sopra indicato si arriverà alla pagina di login dove verrà richiesto l'accesso tramite credenziali ASIE comprensive dell'appendice <u>@enea.it</u>.

# 2. Autenticazione a 2 fattori

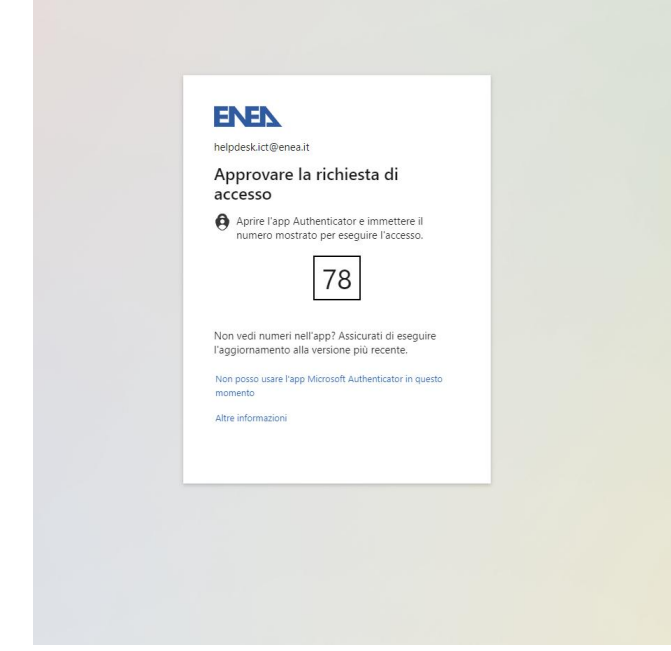

Automaticamente si verrà trasferiti alla richiesta a 2 fattori che può comprendere l'APP di autenticazione, il numero di telefono, la mail ecc.

#### 3. Download programma GlobalProtect

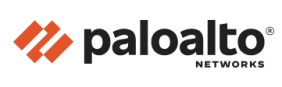

GlobalProtect Portal

Download Windows 32 bit GlobalProtect agent Download Windows 64 bit GlobalProtect agent Download Mac 32/64 bit GlobalProtect agent Windows 32 bit OS needs to download and install Windows 32 bit GlobalProtect agent. Windows 64 bit OS needs to download and install Windows 64 bit GlobalProtect agent. Mac OS needs to download and install Mac 32/64 bit GlobalProtect agent. Finalizzata l'autenticazione a 2 fattori si aprirà la pagina del download dove bastrà cliccare sulla versione di GlobalProtect di cui abbiamo bisogno.

In questo caso la versione "Mac 32/64 bit".

### 4. Installazione programma GlobalProtect

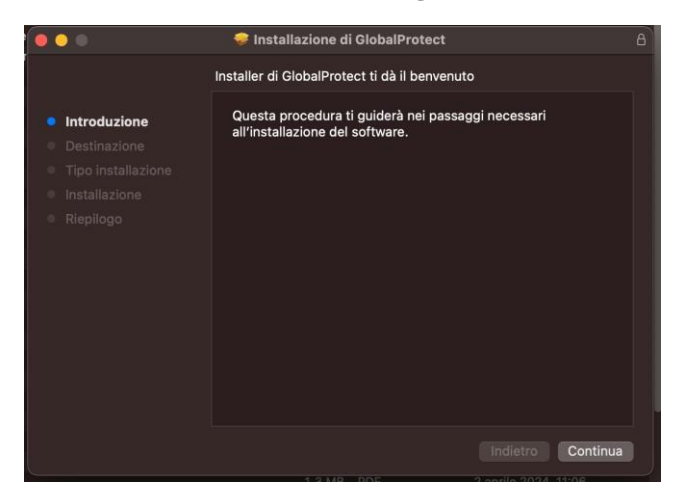

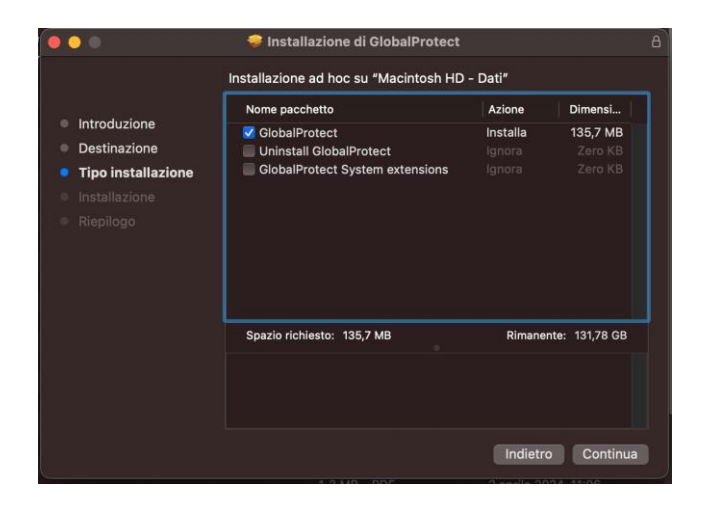

Avviare il programma appena scaricato con un doppio click.

All'avvio cliccare su "Continua".

Proseguire con l'installazione cliccando sul pulsante "Continua".

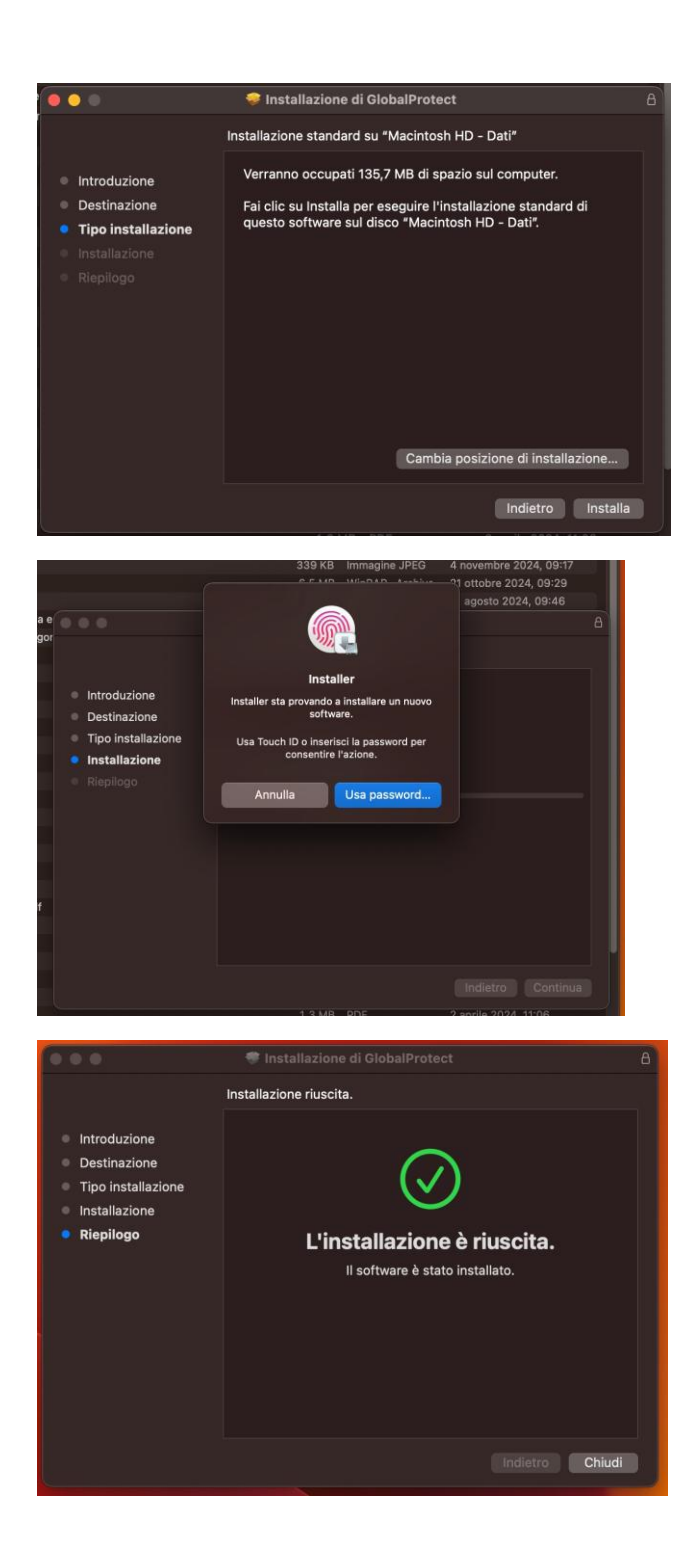

Proseguire con l'installazione cliccando sul pulsante "Installa".

Confermare l'installazione del nuovo software utilizzando il riconoscimento dell'impronto o tramite l'utilizzi della PASSWORD di accesso al Mac.

Attendere fino alla visualizzazione della schermata "Installazione riuscita" e cliccare su "Chiudi".

## 5. Impostare la VPN

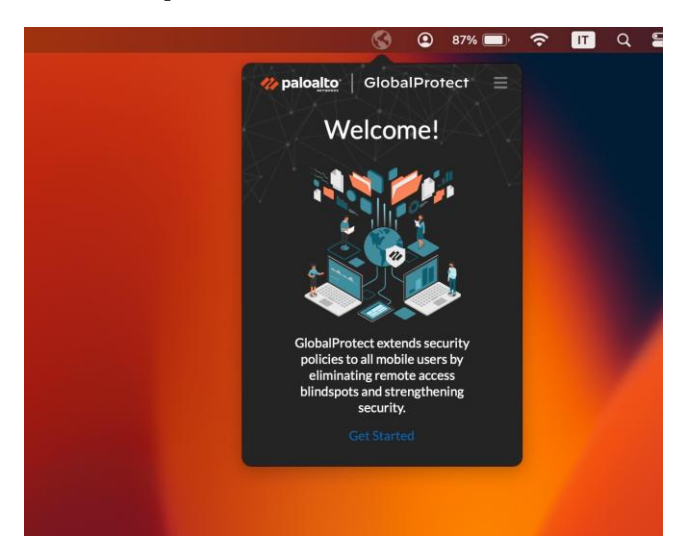

Avviare il programma appena installato dalla barra delle applicazioni in in alto a destra (affianco alle impostazioni di data, ora, connessione, ecc.).

E cliccare sul pulsante "Get Started"

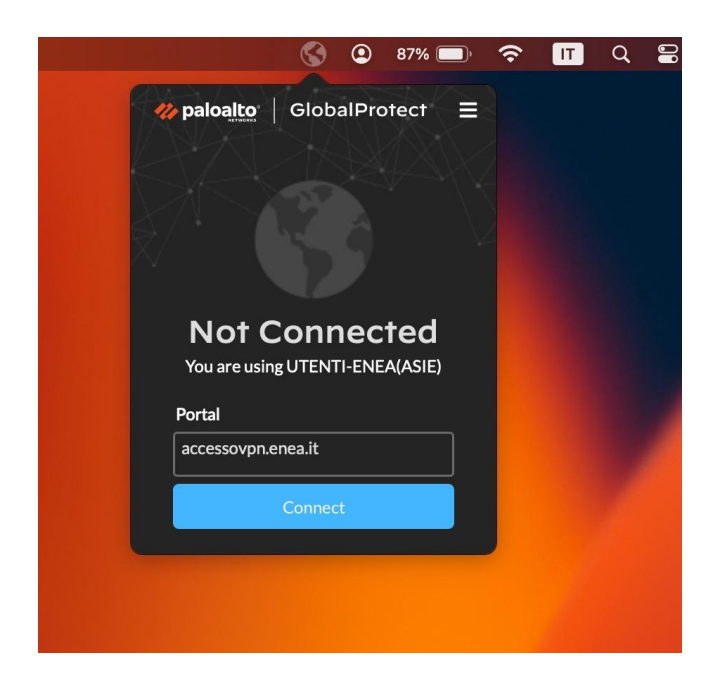

Alla richiesta di indirizzo del portale inserire il dominio:

# accessovpn.enea.it

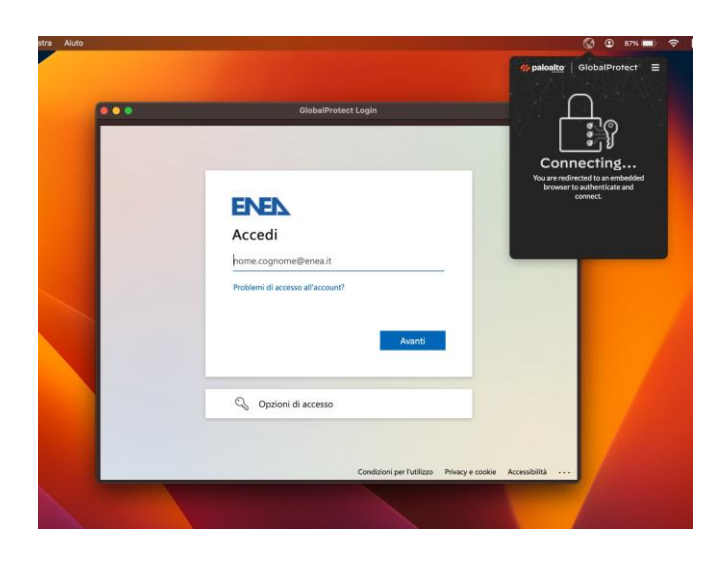

Si aprirà un pop-up di login dove verrà richiesto l'accesso tramite credenziali ASIE comprensive dell'appendice <u>@enea.it</u>

e clicchiamo su "Avanti".

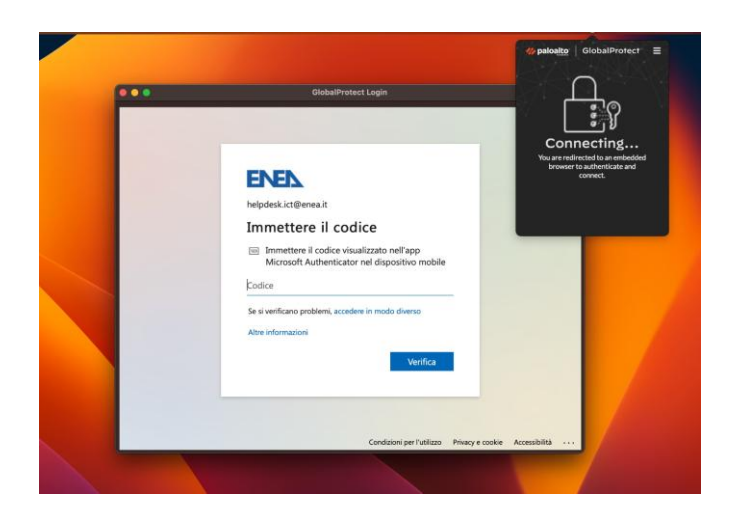

Come per i primi passaggi si verrà trasferiti alla richiesta a 2 fattori che può comprendere l'APP di autenticazione, il numero di telefono, la mail ecc.

In fine basterà cliccare su "Verifica".

Terminato l'ultimo accesso tramite ASIE ed autenticazione a due fattori verremo automaticamante connessi alla VPN di GlobalProtect.